# User Manual for Designated Officers – for making entries against Section-D on ERC portal and viewing section-wise details

1. <u>After successful login into FoSCoS, Click on Eat Right Challenge 3 tab available on the</u> <u>Dashboard</u>

| For Proceeding Trust, Assuring<br>Ministry of Health and Panny I | D SAFETY AND STANDARDS<br>AUTHORITY OF INDIA<br>Safe & Nutritious Food<br>Wellan, Government of India | Weikame Testing DO 🍰 Charge Persword 🔞 Notifications 🗍 🗰 What's New Lagoot 🕞 Ar   A   A<br>FOSSES<br>Food Safery Computance System<br>Last Login: 05-07-2023 11:10:51                                                                                                    |
|------------------------------------------------------------------|----------------------------------------------------------------------------------------------------|----------------------------------------------------------------------------------------------------|
| Dashboard                                                        |                                                                                                    |                                                                                                    |
| Stage 1 & 2 Processing of License                                | •                                                                                                    | Note: For early or application processing, stage 1 to Lectrone applications has been descrivated on newer applications on time communication are to required. Applications with origination grant and stage 2, better were completely onner how.<br>Change Jurisdiction Facility is available at Stage 1. Existing License applications with online fee have been moved from Stage 1 to Stage 2, while older license applications with offline fee are still at Stage 1. Please clear the pendency at Stage 1 so |
| Stage 3 License Inspection                                       | •                                                                                                    | unas sager a can de removed permanenty.                                                                                                    |
| Stage 3 Registration Inspection                                  | •                                                                                                    | View ERC Score/Namking Click to View Dashboard Click to View Pending Action Click to view Mapping of RA/PSO                                                                                                    |
| Application based Reports                                        | 4                                                                                                    | Citik to View Notifications Eat Right Challenge 3                                                                                                    |
| Annual Return Reports                                            | •                                                                                                    |                                                                                                    |
| Reports                                                          | •                                                                                                    | Click Here for Details of Manufacturing FBOs who have not modified their License as per FoSCos methodology.                                                                                                    |
| Food Consumer Grievance                                          | •                                                                                                    | Click Here for Details of [pre 2021] applications for licence pending at Stage 1 for offline verification.                                                                                                    |
| Update Contact Details                                           | •                                                                                                    | ERC Activity matrix vide 755AI communication to CFS dated 05th April 2023                                                                                                    |
| Annual Return                                                    | •                                                                                                    |                                                                                                    |
| View Annual Return Alert Logs                                    | •                                                                                                    |                                                                                                    |
| FBO Request for Re-Activation                                    | 4                                                                                                    |                                                                                                    |
| Search Console                                                   | •                                                                                                    |                                                                                                    |
| Audit Management                                                 | •                                                                                                    |                                                                                                    |
| Outside Jurisdiction                                             | •                                                                                                    |                                                                                                    |
| Hygiene Management                                               | •                                                                                                    |                                                                                                    |
| Bulk Email Module                                                | •                                                                                                    |                                                                                                    |
| Offline Document Upload                                          | 4                                                                                                    |                                                                                                    |
| Improvement Notice                                               | 4                                                                                                    |                                                                                                    |
| Adjudication                                                     | •                                                                                                    |                                                                                                    |

### 2. After clicking on 'Eat Right Challenge 3' tab, the user will be redirected to ERC Dashboard

#### 3. Eat Right Challenge 3 Dashboard

You will be redirected to ERC 3 dashboard, wherein by default the summary sheet will be selected. The summary sheet is the sum of data of all the taluks under a DO's jurisdiction. The final score will be based on the values of the summary sheet.

|                                                                                                    | stricts           |
|----------------------------------------------------------------------------------------------------|-------------------|
| MY ACCOUNT                                                                                                    | Home / MY ACCOUNT |
| TEST DO<br>Jacquerel (State, horsey)                                                                                                    |                   |
| MY ACTION PLAN MY PROFILE                                                                                                    |                   |
| A. Licensing and Registration of Food Businesses and Surveillance Drives (Maximum Marks): 110 Obtained Marks: 20.0                            | *                 |
| B. Benchmarking and Certification (Maximum Marks): 50 Obtained Marks : 0.0                                                                    | +                 |
| C. Training & Capacity Building (Moximum Marks): 20 Obtained Marks: 0.0 D. Churches Eard Exiting: Of Journal on Marks: 20 Obtained Marks: 0.0 | *                 |
| Concept and concept and an and an and an and an and an and an and an and an and an and an and an and an and an and an and and                 |                   |

- 4. Details of Section A will be automatically fetched from FOSCOS portal
- 5. Details of Section B will be automatically fetched from Eat Right India portals
- 6. Details of Section C will be automatically fetched from FOSTAC portal

# User Manual for Designated Officers – for making entries against Section-D on ERC portal and viewing section-wise details

7. Details of Section D need to be manually uploaded by the user

| MY ACTION I | PLAN MY PROFILE                                     |                                        |                               |                 |                                     |
|-------------|-----------------------------------------------------|----------------------------------------|-------------------------------|-----------------|-------------------------------------|
| A. Lice     | ensing and Registration of Fo                       | od Businesses and Surveillance Drives  | (Maximum Marks) : 110 Obtaine | d Marks : 20.0  | +                                   |
| B. Ben      | chmarking and Certification                         | (Maximum Marks): 50 Obtained Marks     | ::0.0                         |                 | +                                   |
| C. Trai     | ning & Capacity Building (Ma                        | aximum Marks) : 20 Obtained Marks : 0  | .0                            |                 | +                                   |
| D. Cha      | inging Food Settings - (Maxin                       | num marks) : 20 Obtained Marks : 0.0   |                               |                 | -                                   |
|             | ACTIVITY                                            | MARKING CRITERIA                       | DATA ACCOMPLISHED             | MARKS OBTAINED  | ACTION                              |
| 0           | D1 Eat Right Millets<br>Mela<br>Explanation         | For conducuting Eat Right Millets Mela | Certified<br>0                | 0.0 To<br>selec | enter the value<br>t relevant Taluk |
|             | D2 Millet                                           | For conducuting Millet                 | Certified                     | 0.0 To          | enter the value                     |
|             | Walkathon,Bikethon<br>, Yoga Session<br>Explanation | wakation, okeaion, roga session        | Ŭ                             | Selec           | ereichant raidk                     |

b. The user will have to switch to the relevant taluk prior uploading the details

| State                       | District  | Sub-<br>District/Taluk |                     |
|-----------------------------|-----------|------------------------|---------------------|
| Select 🗸                    | Summary 🗸 | Summary                | CHANGE TALUK STEP 2 |
| MY ACCOUNT                  |           | TALUK 1                | Home / MY ACCOUNT   |
|                             |           | TALUK 3                | STEP 1              |
| TEST DO                     |           | TALUK 4                |                     |
| Designated Officer, Summary |           | TALUK 5                |                     |
| $\bigcirc$                  |           | Summary                |                     |

c. Go to section D and press the upload button against relevant activity

| MY A      | State                                                            | District Sub-<br>District/Ta<br>V V Taluk 1             | aluk                                                          | Home / MY ACCOU      |
|-----------|------------------------------------------------------------------|---------------------------------------------------------|---------------------------------------------------------------|----------------------|
| MY ACTION | PLAN MY PROFILE<br>TO<br>ensing and Registration of Fo           | view the scores, sele                                   | ct the 'Summary' from Taluk<br>: Drives (Maximum Marks) : 110 | section              |
| B. Be     | nchmarking and Certification                                     | ı (Maximum Marks): 50                                   |                                                               |                      |
| C. Tra    | iining & Capacity Building (Mi                                   | aximum Marks) : 20                                      |                                                               | •                    |
| D. Ch     | anging Food Settings - (Maxir<br>ACTIVITY                        | num marks) : 20<br>MARKING CRITERIA                     | DATA ACCOMPLISHED                                             | MARKS OBTAINED ACTIO |
| ۵         | D1 Eat Right Millets<br>Mela<br><u>Explanation</u>               | For conducuting Eat Right Mille                         | ts Mela <b>Certified</b><br>0                                 | UPLOAD               |
| ۲         | D2 Millet<br>Walkathon,Bikethon<br>, Yoga Session<br>Explanation | For conducuting Millet<br>Walkathon,Bikethon, Yoga sess | Certified<br>lion 0                                           | UPLOAD               |

# User Manual for Designated Officers – for making entries against Section-D on ERC portal and viewing section-wise details

d. Enter the requested data and press submit

| MY ACCOUNT                    |                                                                    |                                      | Home / MY ACCOUNT |
|-------------------------------|--------------------------------------------------------------------|--------------------------------------|-------------------|
| Update infor                  | mation                                                             |                                      | C                 |
|                               | Upda                                                               | te Details                           | ^                 |
|                               | Enter Target Achieved Value                                        | Please choose file                   |                   |
|                               | 0                                                                  | Choose File No file chosen           |                   |
| MY ACTION PL                  | Eat Right Millets Mela                                             |                                      |                   |
|                               | Eat Right Millets Mela Details *:                                  | Start Date*                          |                   |
|                               | (Write a brief summary of the events (2000 words limit))           | dd-mm-yyyy                           |                   |
| A. Licens                     | End Date*                                                          | Chief Guest of the Event Name*:      | +                 |
| B. Bench                      | dd-mm-yyyy                                                         |                                      | +                 |
| C Trainiu                     | Total Participation/Jan Bhagidari*:                                | Upload upto Five pics of the Events* |                   |
|                               | 0                                                                  | Choose Files No file chosen          |                   |
| D. Chang                      | Submit                                                             |                                      | -                 |
|                               | Uploaded File - null                                               |                                      | ACTION            |
|                               |                                                                    |                                      |                   |
|                               |                                                                    |                                      | UPLOAD            |
| -                             |                                                                    |                                      | ,                 |
| D2 Millet<br>Walkathon,Bi     | For conducuting Millet<br>kethon Walkathon, Bikethon, Yoga session | Certified<br>0                       | UPLOAD            |
| , Yoga Session<br>Explanation |                                                                    |                                      |                   |

8. <u>To again view Section-wise details, Select 'Summary' from the dropdown under Taluk</u> <u>Section</u>

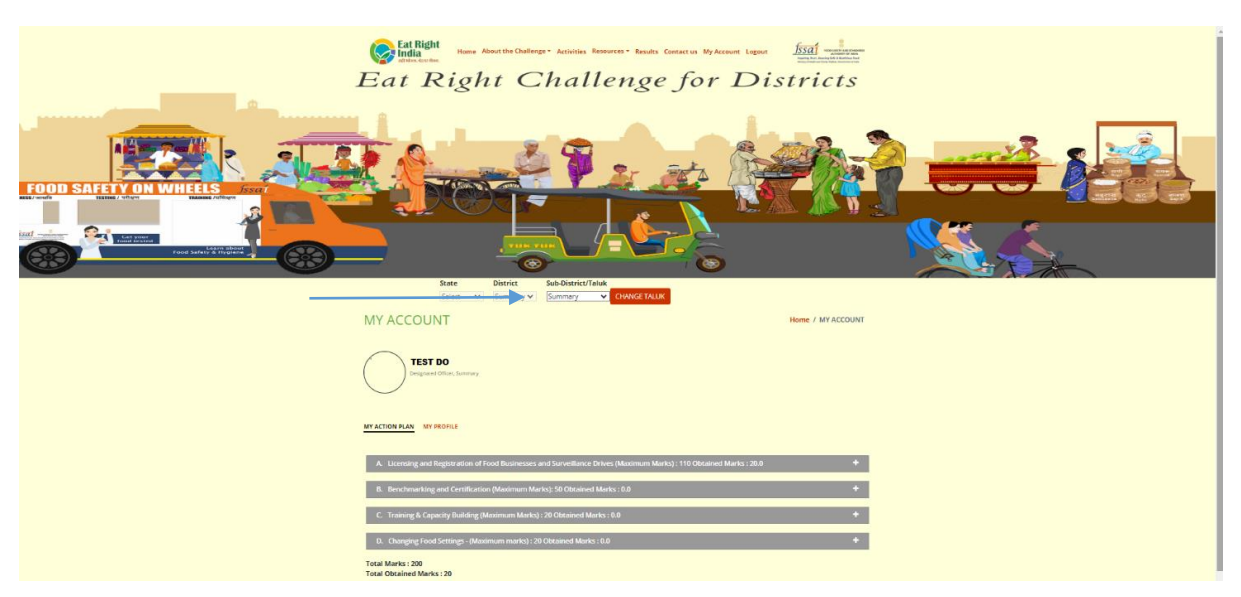

9. <u>Scores and Rankings are updated every night on FoSCoS. To view latest Scores and</u> <u>Rankings, Go to FoSCoS Dashboard and click on View ERC Score/Ranking</u>

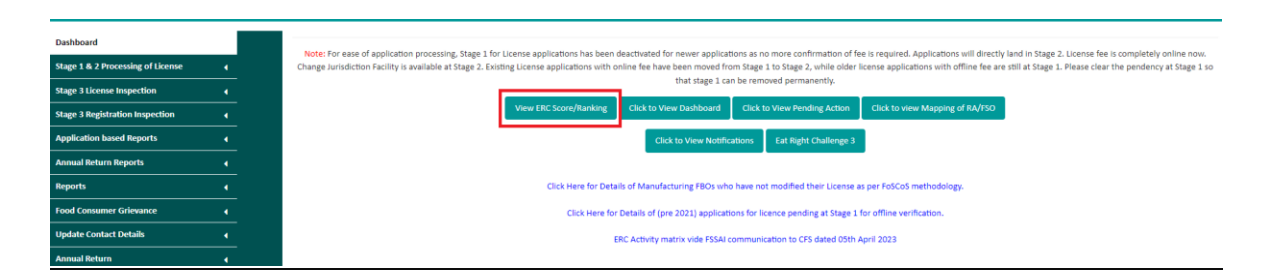

- 10. For reporting any issue pertaining to ERC portal Scores and Ranking, please send it to your respective onsite managers through email. Do enclose screenshots of the error / discrepancy.
  - a. Onsite Manager, NR, ro-northern@fssai.gov.in
  - b. Onsite Manager, WR, ro-western@fssai.gov.in
  - c. Onsite Manager, ER, ro-eastern@fssai.gov.in
  - d. Onsite Manager, SR, ro-southern@fssai.gov.in